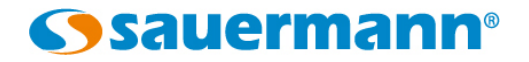

## Procédure de mise à jour du firmware du DBM 620

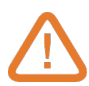

Le téléphone doit être connecté à internet. Le Bluetooth du téléphone doit être activé.

- > Démarrer le module DBM 620 en appuyant 3 secondes sur le bouton translucide.
- > Lancer l'application SmartKap.

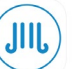

> Appuyer sur « Connecter un appareil ».

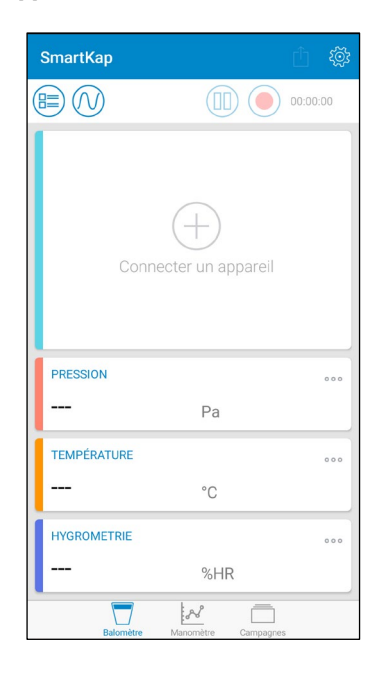

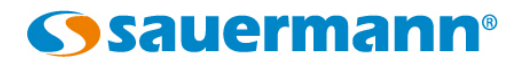

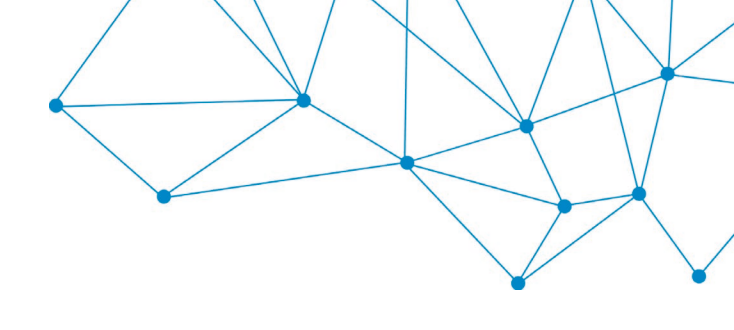

> Appuyer sur « Rechercher des appareils ».

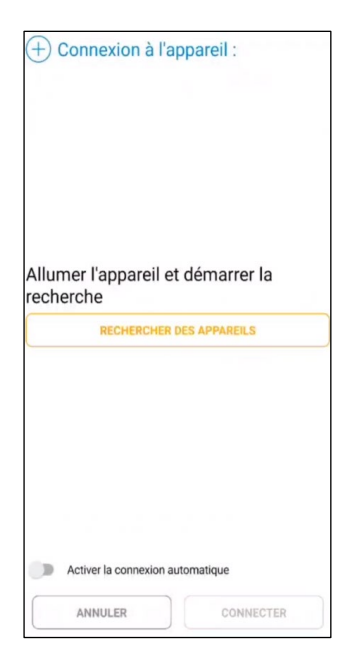

 $\succ$  Une fois l'appareil dans la liste de recherche, appuyer sur « i ».

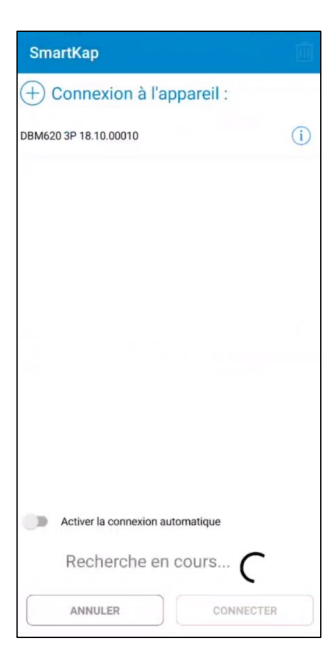

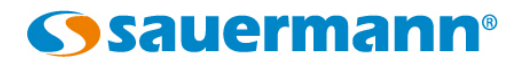

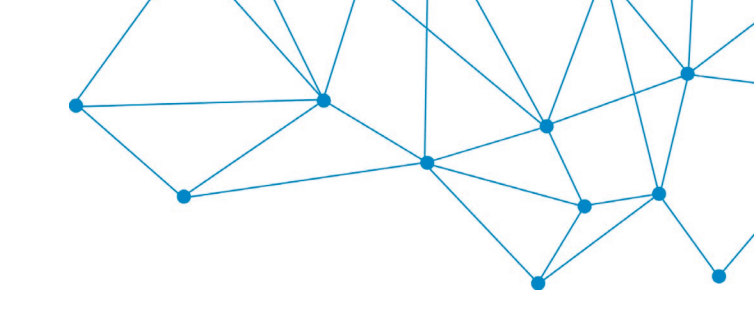

> Appuyer sur « **RECHERCHER MISE A JOUR** ».

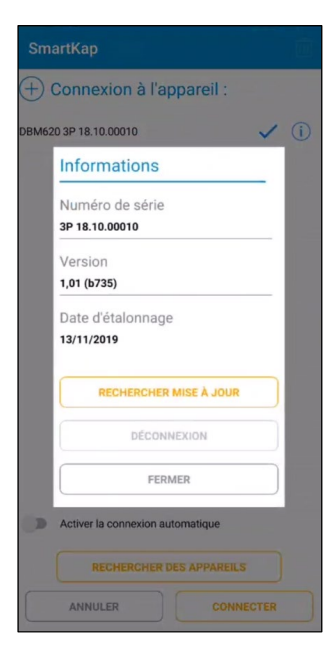

> Si une mise à jour est disponible, la fenêtre pop-up suivante s'ouvre, appuyer sur « OUI ».

| + Connexion à l'appareil :                |                                                 |                             |                 |      |  |
|-------------------------------------------|-------------------------------------------------|-----------------------------|-----------------|------|--|
| DBM620 3P 18.10.00010                     |                                                 |                             | ~               | i    |  |
|                                           |                                                 |                             |                 |      |  |
|                                           |                                                 |                             |                 |      |  |
| Mine                                      |                                                 |                             |                 |      |  |
| Mise a                                    | Jour                                            |                             |                 |      |  |
| Une mis<br>Voulez-<br>l'appare<br>Version | se à jour e<br>vous met<br>il ?<br>i : 1,02 (b7 | est dis<br>tre à je<br>736) | ponible.<br>our |      |  |
| 4                                         | ION                                             |                             | OUI             |      |  |
|                                           |                                                 |                             |                 |      |  |
|                                           |                                                 |                             |                 |      |  |
|                                           |                                                 |                             |                 |      |  |
| Activer la                                | connexion a                                     | utomati                     | que             |      |  |
| RE                                        | CHERCHER                                        | DES AP                      | PAREILS         |      |  |
| ANNUL                                     | ER                                              |                             | CONNE           | CTER |  |

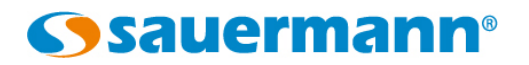

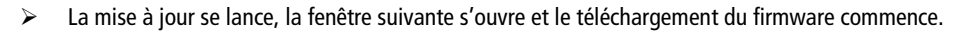

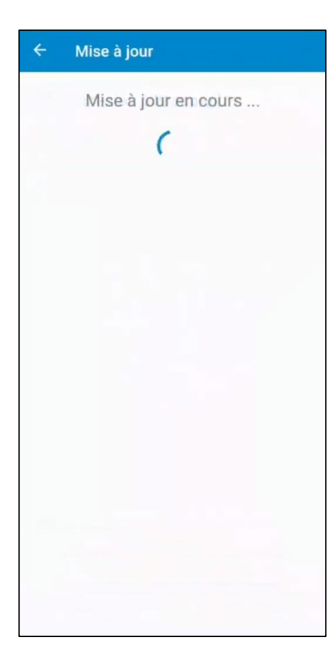

La communication Bluetooth se lance, le bouton du module DBM620 devient bleu fixe et une indication de chargement s'affiche.

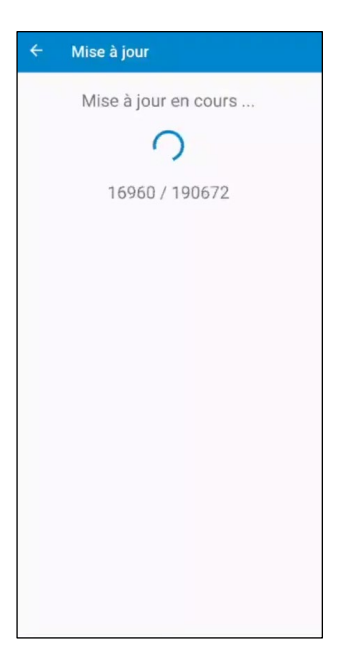

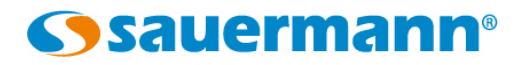

Lorsque le message « Mise à jour terminé » s'affiche, la mise à jour est terminée, redémarrer l'appareil avant utilisation.

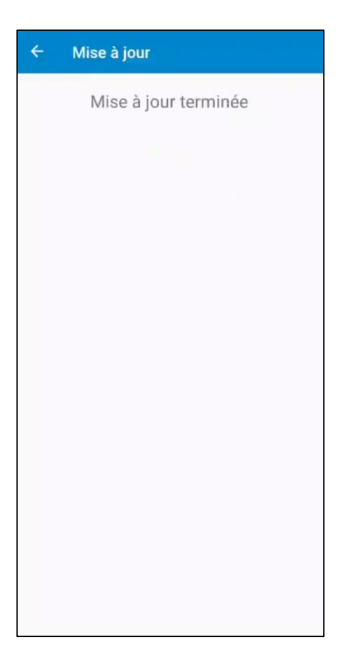